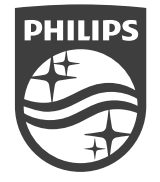

Philips和Philips盾牌圖形是皇家飛利浦有限公司的注冊商標,經許可使用。

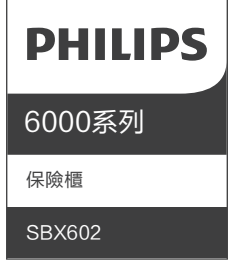

CCAF24Y10400T0

# 用戶手冊 User manual

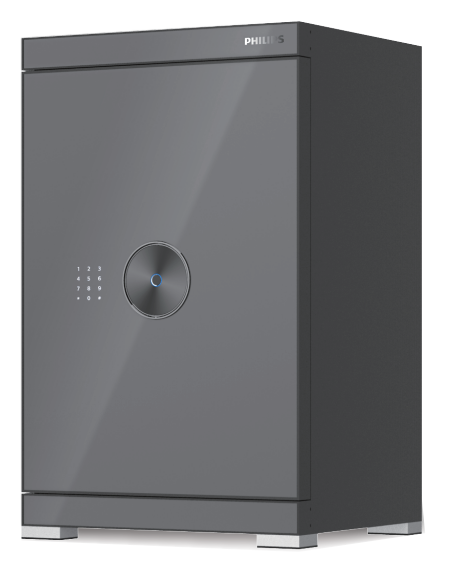

| 產品型號       | 產品尺寸(高×寬×深)       | 產品淨重   |
|------------|-------------------|--------|
| SBX602-5CU | 550 × 400 × 360mm | 70.5kg |
| SBX602-6CU | 650 × 430 × 390mm | 89kg   |
| SBX602-7CU | 750x480x430mm     | 113kg  |
| SBX602-8CU | 850x500x480mm     | 131kg  |

| 部件名稱及功能          | 01 |
|------------------|----|
| 指紋密碼面板介紹         | 03 |
| 設定模組介紹           | 03 |
| 首次使用             | 04 |
| 註冊密鑰(指紋/密碼)      | 05 |
| 刪除密鑰(指紋/密碼)───── | 06 |
| 機械鑰匙蓋            | 07 |
| 安全模式             | 08 |
| 語言設定             | 08 |
| 遠端提示             | 09 |
| 震動警報             | 09 |
| 錯誤警報             | 10 |
| 低壓警報             | 10 |
| 箱門未關閉警報          | 11 |
| 箱體固定說明           | 12 |
| 售後服務             | 13 |

部件名稱及功能

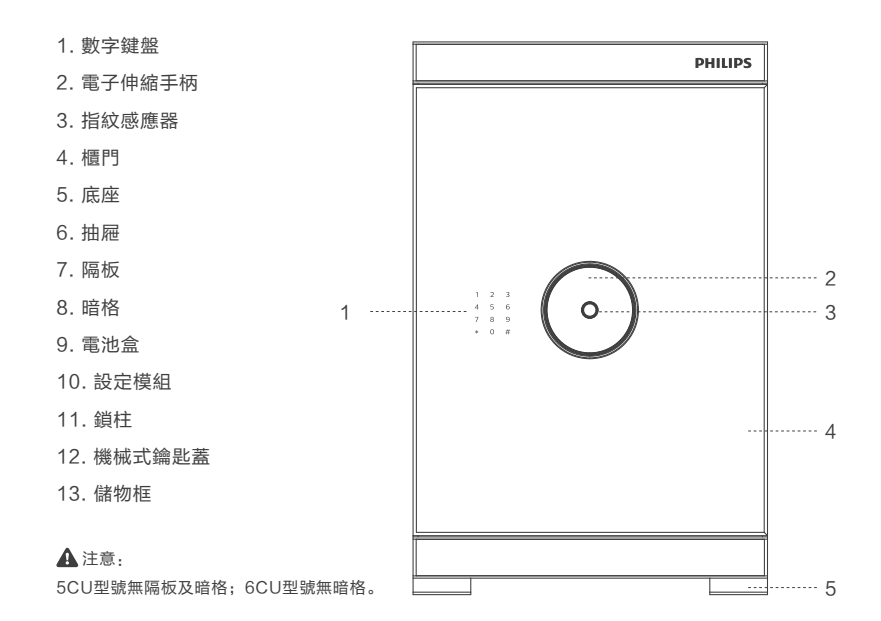

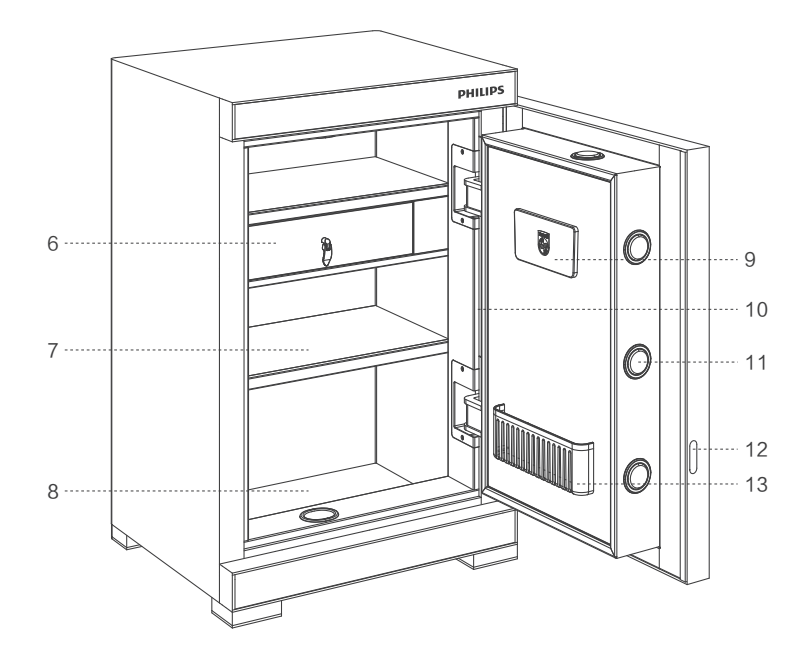

指紋密碼面板介紹

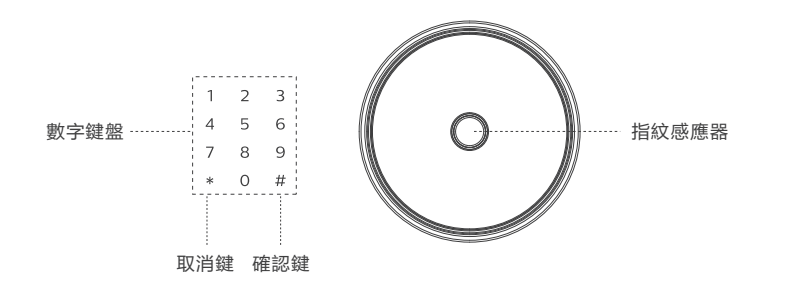

設定模組介紹 📐

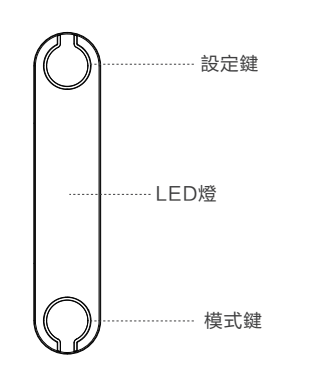

首次使用

 在外接電源盒中裝入4顆5號電池,再將電源盒插入門板左側外接電源口中。
 如圖1,輸入任意指紋或觸控數字鍵面板喚醒數字面板,輸入初始密碼「 1234」並按「#」鍵確認,語音提示「鎖開了」。打開面板電池盒裝入4顆5 號電池,即完成首次操作。

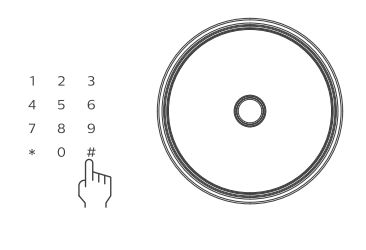

圖1

▲注意:除了初次使用保險箱時要外接電源盒供電外,外接電源盒在內裝的電池沒電的情況下可作為應急電源外接供電使用,請勿將外接電源盒放置在保險箱裡!

# 註冊密鑰(指紋/密碼)

- 打開箱門,在箱門內側按鍵處,短按上方設定鍵,語音提示「請輸入指紋 或密碼」;如圖2,在指紋窗口內輸入指紋,語音提示「請再輸入指紋", 重複操作輸入5次,語音提示"指紋配置成功",則指紋配置成功;若配置 失敗語音提示"指紋配置失敗"。
- 指紋配置成功後可繼續配置密碼,輸入3-8位密碼,按"#"鍵確定,語音 提示"請再次輸入密碼",再次確認密碼,按"#"鍵確定,語音提示"密 碼配置成功"。

#### ▲ 注意

- 1. 本產品指紋容量30枚,密碼容量10組。
- 2. 配置密鑰時,无操作8秒後,系統自動退出。

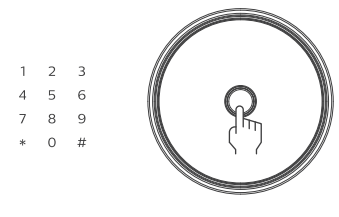

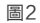

# 刪除密鑰(指紋/密碼)

如圖3,在箱門內側按鍵處,長按上方設定鍵3秒,語音提示"初始化成功", 系統即清除所有指紋和密碼。

🛕 注意

1. 本產品不支援單一刪除指紋或密碼。

2. 恢復出廠設定後,震動警報和安全模式也恢復成初始設定(即關閉狀態)。

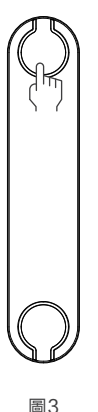

機械鑰匙蓋

如圖4,用手按住機械鑰匙蓋底部,使機械鑰匙蓋上端部分彈起,然後拿出配 套的機械鑰匙蓋,即可使用機械鑰匙打開保險櫃。

▲ 注意:機械鑰匙請勿放在保險箱里!

圖4

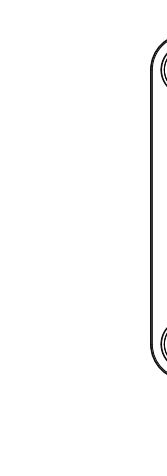

圖5

安全模式

- 安全模式是需要任二組已設定的指紋或密碼方可開啟,即指紋+指紋、指紋
  +密碼、密碼+指紋、密碼+密碼。
- 如圖5,在箱門內側按鍵處,長按下方模式鍵3秒,若語音提示"已進入安 全模式",則進入安全模式;再次長按模式鍵3秒,語音提示"已取消安全 模式",則進入單認證模式。

#### 🛕 注意

- 1. 普通模式下任一組密碼或指紋均可開啟。
- 2. 只有註冊兩個金鑰以上,才可進行單/雙認證模式切換。
- 虚位密碼:本產品有虛位密碼功能,密碼驗證時,在正確密碼前後輸入任一數字串, 也可驗證通過,設定密碼時無此功能。(例如:\*\*\*\*123456\*\*\*\*,正確密碼123456 不中斷即可驗證通過,最多可輸入24個數字)。

語言設定

在箱門內側按鍵處,短按下方模式鍵,即可進行中英文轉換,語音提示「中文語 音/English voice」。

▲ 注意:出廠預設語言為中文。

**遠端提示** 

- 本產品設計了遠端提示功能,透過Wifi配對行動裝置後,可即時監控櫃體 狀態,並可即時發送「密碼錯誤警報、震動警報」。
- 2. 在行動裝置中搜尋「Tuya Smart」App下載,註冊後登入帳號。
- 配網設定:在箱門內側按鍵處,短按上方設定鍵,數字面板上輸入 "5" "#",櫃體進入網路配對中;打開App透過 "首頁→新增設備→發現設備 →輸入Wifi資訊→配對中 | 步驟進行網路連接。
- 4. 若成功,語音提示"網路配置成功",若失敗,提示"網路配置失敗"。

震動警報 🔪

- 1. 喚醒電子面板, 輸入"0""#", 語音提示"警戒開"即開啟震動警報。
- 當系統偵測到一定強度震動時,系統將啟動震動警報,高音喇叭警報20s。
  警報狀態下可使用任意已註冊指紋或密碼解除。

▲ 注意: 若進行安全模式設定及新增刪除操作設置, 震動警報自動解除。

## 錯誤警報

連續5次指紋輸入錯誤或3次密碼輸入錯誤時,系統將啟動錯誤警報,高音喇叭 警報20秒,系統鎖定180秒。

▲ 注意: 錯誤警報造成的系統鎖定狀態下無法對保險箱進行任何操作。

低電量警報

### 當系統偵測到供電電源低於4.8V時,系統將啟動低電壓警報,使用過程中語音 提示"電壓低,請更換電池",請及時更換電池。

▲ 注意: 低電壓警報時請及時更換電池, 否則電壓過低會影響正常使用!

## 箱門未關警報

當系統偵測到櫃門長時間未關閉時,語音提示"嘀嘀嘀嘀",此時注意關好箱 門。

箱體固定說明

如圖6,選擇適當的安裝位置,打開箱門取出箱體背板安裝孔塞,並按箱體背 面的安裝孔在牆(櫃)體上標出孔的位置。再用衝擊鑽鑽出符合安裝膨脹管直 徑的孔,放入膨脹螺管,將箱體背面安裝孔對準膨脹管,用螺絲固定牢固。

#### ▲ 注意

1. 固定牆體建議混凝土牆,以確保安裝牢固。

2. 為安全起見,請務必固定箱體。

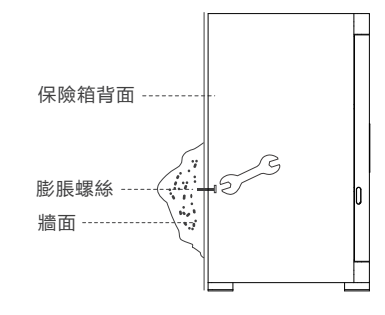

售後服務

自您購買並安裝完成2年內,非人為原因、不可抗力、第三方因素造成的 損壞可進行免費功能性維修。

屬於下列情況(包括不限於)不在保固範圍之內:

1.未經授權的維修、誤用、碰撞、疏忽、濫用、漏液、事故、改動、不正 確的改裝、進水。

2.撕毀或塗改標籤、產品序列號、防偽標記。

3.已超過保固有效期。

4.因不可抗力、人為原因、第三方因素造成的損壞、(例如:電池漏液、進水)。